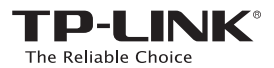

# Instrukcja szybkiej instalacji

Uwaga:Produkt pokazany na ilustracjach to model RE200

### EHE

Sposób PIERWSZY: Szybka konfiguracja z użyciem przycisku WPS
Sposób DRUGI: Konfiguracja z użyciem przeglądarki internetowej

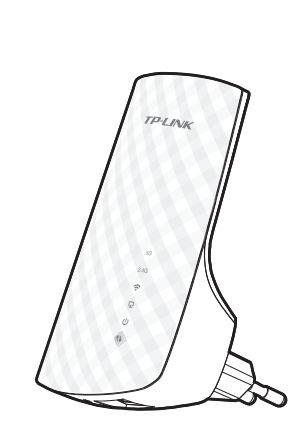

## Opis diod

#### 5G/2.4G

Świeci na zielono: Urządzenie RE200 jest połączone z siecią bezprzewodową 5G/2.4G głównego routera, siła sygnału jest wysoka. Świeci na czerwono: Urządzenie RE200 jest połączone z siecią bezprzewodową 5G/2.4G głównego routera, ale siła sygnału jest niska. Nie świeci: Wzmacniacz sygnału nie ma połączenia z siecią głównego routera.

#### (Sieć bezprzewodowa)

Świeci: Funkcja połączeń bezprzewodowych jest włączona. Nie świeci: Funkcja połączeń bezprzewodowych jest włączona.

### (ETHERNET)

Swieci: Do portu ETHERNET podłączone jest urządzenie, dane nie są transmitowane. Miga: Do portu ETHERNET podłączone jest urządzenie, port transmituje dane. Nie świeci: Do portu ETHERNET nie jest podłączone żadne urządzenie.

### U (Zasilanie)

Świeci: Urządzenie jest włączone. Nie świeci: Urządzenie jest wyłączone.

### (RE)

Świeci: Urządzenie RE200 nawiązało zabezpieczone połączenie. Miga: Trwa nawiązywanie połączenia. Nie świeci: Brak aktywnych połączeń.

### Sposób PIERWSZY

#### **Szybka konfiguracja z użyciem przycisku WPS** Używaj, jeśli główny router lub punkt dostępowy obsługuje funkcję WPS

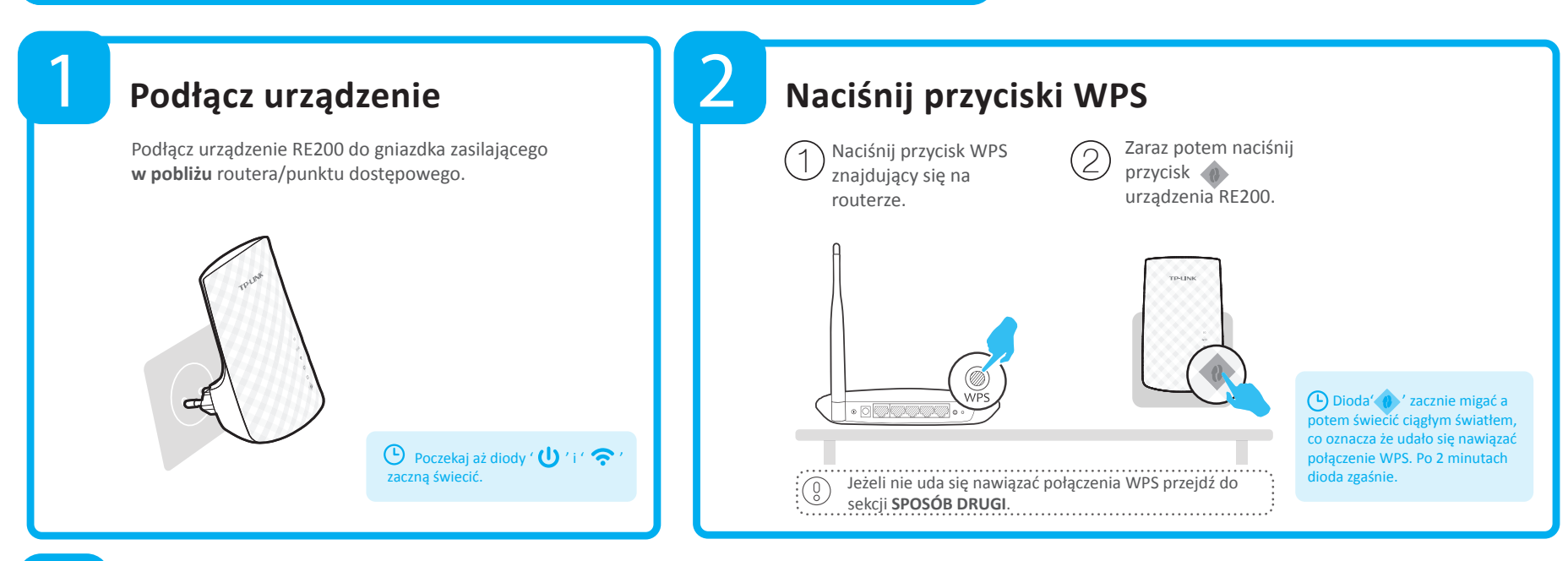

REV1.0.0

# 3

### Umieść w położeniu docelowym

Po udanym skonfigurowaniu możesz umieścić urządzenie RE200 w położeniu zapewniającym optymalne wykorzystanie i największy zasięg sieci. Po umieszczeniu w położeniu docelowym urządzenie **automatycznie nawiąże połączenie z routerem w ciągu około 30 sekund**. \* Przy rozmieszczaniu urządzeń należy pamiętać:

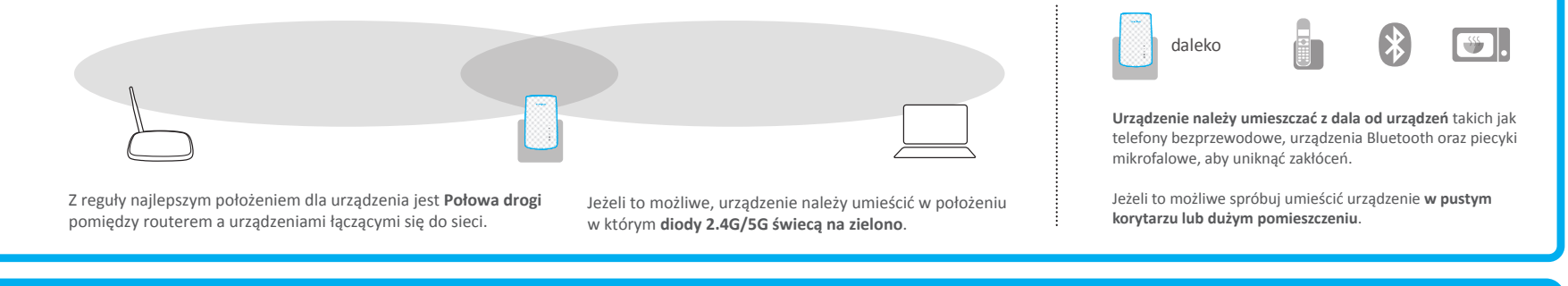

# 🕐 Konfiguracja zakończona!

Nazwa sieci bezprzewodowej (SSID) oraz hasło urządzenia RE200 są takie same jak w głównym routerze.

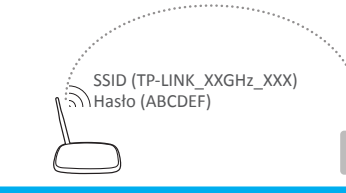

SSID (TP-LINK\_XXGHz\_XXX) Thasto (ABCDEF)

### Najczęściej zadawane pytania (FAQ)

P1. Jak przywrócić ustawienia fabryczne RE200?

O1: Przy urządzeniu RE200 podłączonym do zasilania naciśnij przycisk umieszczony w otworze **RESET** przez około 1 sekundę Poczekaj 2 sekundy aż wszystkie diody na urządzeniu migną. LUB

O2: Zaloguj się na stronę zarządzania urządzeniem, przejdź do zakładki "System Tools -> Factory Defaults" i naciśnij przycisk "Restore". Poczekaj 5 sekund aż wszystkie diody na urządzeniu migną.

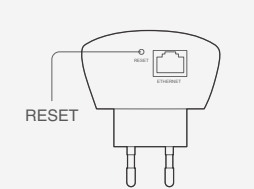

P2. Wpisałem w pasek adresu przeglądarki internetowej http://tplinkextender.net, dlaczego nie mam dostępu do strony konfiguracyjnej?

O: Upewnij się, że komputer jest podłączony do właściwej sieci bezprzewodowej. Następnie upewnij się, że komputer skonfigurowany jest tak, by automatycznie otrzymywać adres IP.

#### P3. Jaki jest numer telefonu wsparcia technicznego?

O: Aby uzyskać aktualną informację wejdź na stronę "www.tp-link.com.pl", wybierz "Wsparcie>Adres kontaktowy wsparcia technicznego>Infolinia wsparcia".

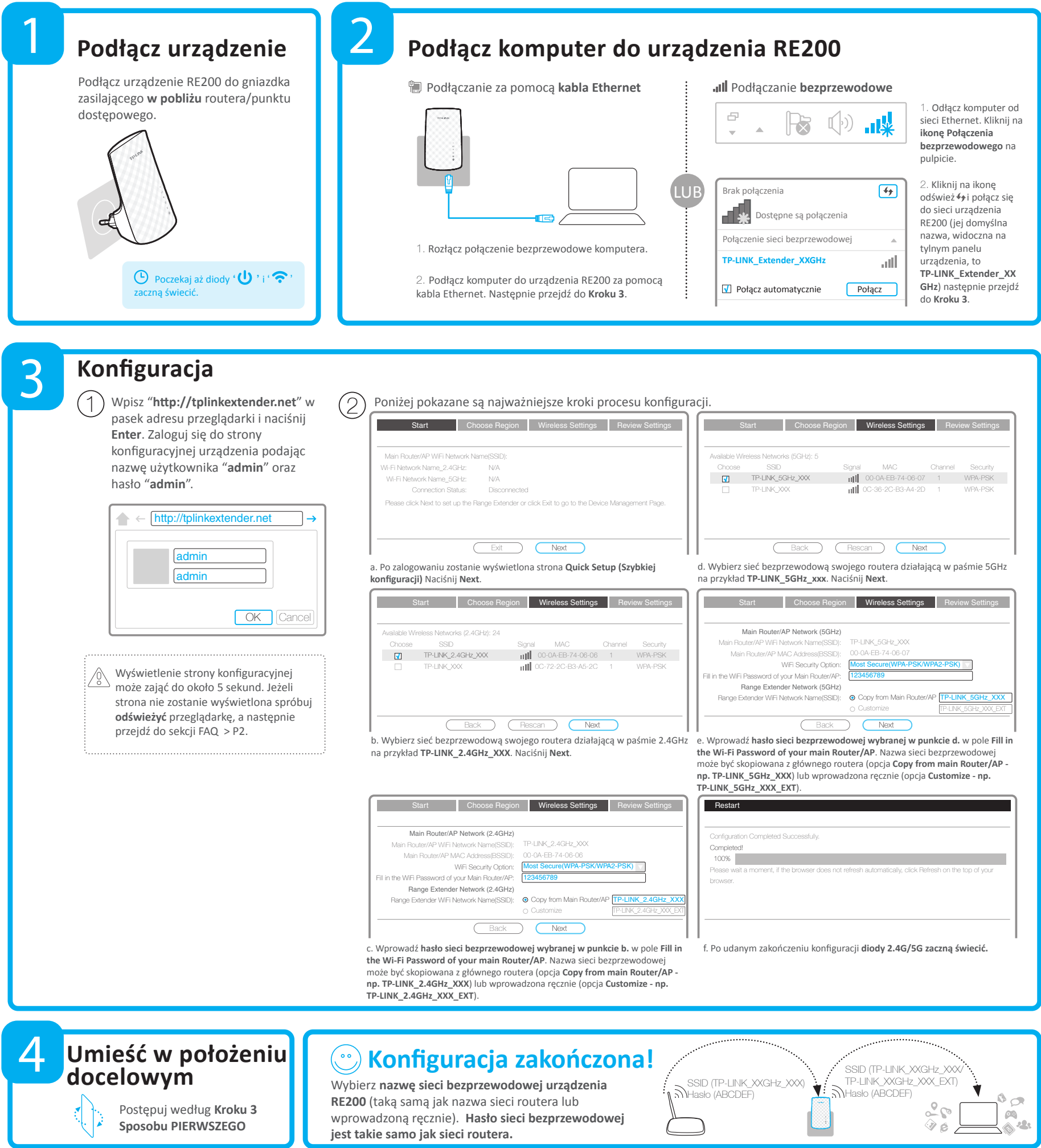

### Adapter multimedialny

Port Ethernet urządzenia RE200 umożliwia korzystanie z sieci bezprzewodowej urządzeniom takim jak odtwarzacze Blu-ray, konsole do gier czy telewizory Smart TV. Jednocześnie urządzenie zwiększa zasięg istniejącej sieci bezprzewodowej. Postępuj zgodnie z punktem **Sposób PIERWSZY** lub **Sposób DRUGI** aby skonfigurować urządzenie RE200 a następnie podłącz urządzenie przewodowe tak jak to pokazane na rysunku.

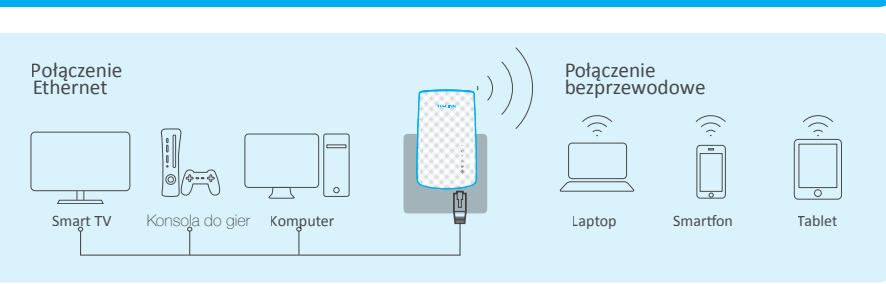